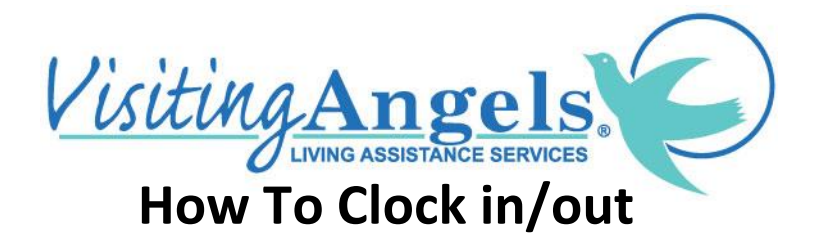

Download the mobile app, Generations. You can find the app on Google Play or the App Store by searching "*Generations Homecare System*" or by following the links below:

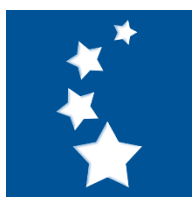

**Google Play** 

App Store

## STEP 2

Once the app is downloaded, please call the office so we can send you a login link. This link will allow you to reset your password and log in to the app.

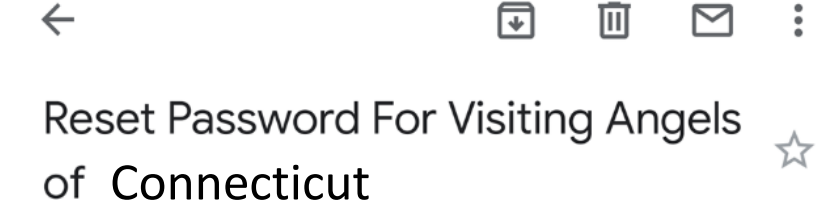

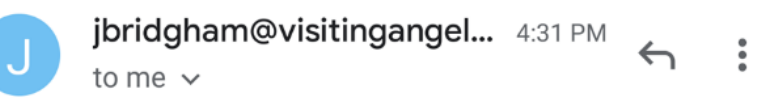

Hi Test Cargiver, You can click the link to choose your own password.

https://generations.idb-sys.com/ ForgotPasswordRecoveryForm.aspx? uid=TahdcSVRAavNhRAR+/ NjXRNoRd61yycN3ZupbnBFTrGdFvcC8jELXQA4OrY8hsImTt+ rqlpkWgaC3VyP7xzp9w==

#### LOG IN INFORMATION

Agency ID: Visi1681

Username: Your Email Address

Password: The password that you set up in Step 2

| Nerizon 穼  | 11:16 AM                                               | 1 @ 🔳 |
|------------|--------------------------------------------------------|-------|
|            | CENERATIONS<br>App Version 3.4.1<br>IOS Version 15.6.1 |       |
|            |                                                        |       |
| Agency ID: |                                                        |       |
| Agency ID  |                                                        |       |
| Email:     |                                                        |       |
| Email      |                                                        |       |
| Password:  |                                                        |       |
| Password   |                                                        |       |
| •          | Login                                                  |       |
|            | Remember me                                            |       |
|            | Forgot password                                        |       |
|            | Privacy Policy                                         |       |
|            | TRUSTe<br>Verified Privacy<br>Powered by TrustArc      |       |
|            |                                                        |       |

#### STEP 4

After logging in, you should see the home page. Here you have access to your schedule, Reminders, Notifications, Messages, Preferences, and Documents. To begin your shift, click on *"Today's Schedule"* To view any upcoming shifts, click on *"Monthly Schedule"* 

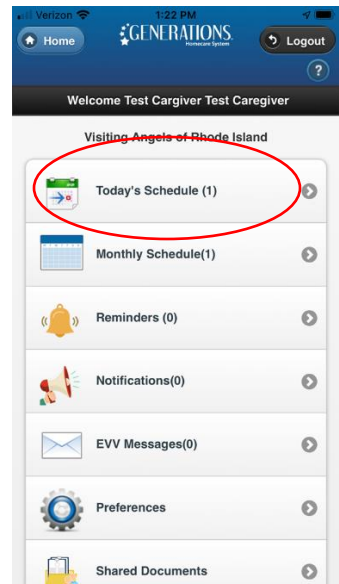

To log-in, simply click on the yellow alert sign

and it will verify your location via GPS.

This takes between 12-50 seconds.

Once verified, a green checkmark will appear next to the log-in section.

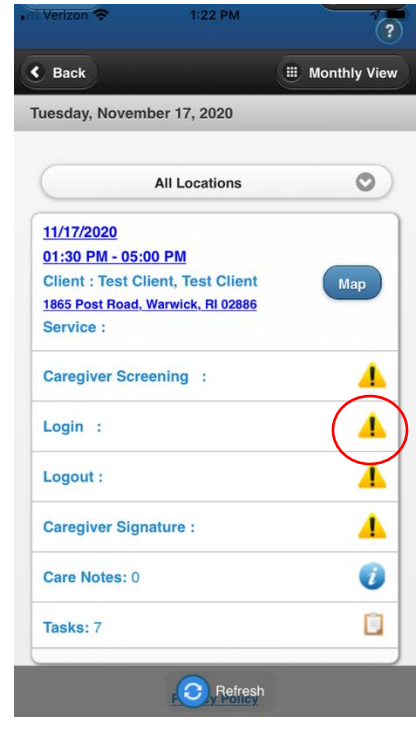

## **STEP 6**

When your shift is complete select the logout button and GPS will verify your location. This will take between 12 -50 seconds.

| HI Verizon 🗢     | 1:22 PM           | ?                |
|------------------|-------------------|------------------|
| S Back           |                   | III Monthly View |
| Tuesday, Novem   | ber 17, 2020      |                  |
|                  | All Locations     | 0                |
| 11/17/2020       |                   |                  |
| 01:30 PM - 05:0  | 00 PM             |                  |
| Client : Test Cl | ient, Test Client | Мар              |
| 1865 Post Road,  | Warwick, RI 02886 |                  |
| Service :        |                   |                  |
| Caregiver Scre   | ening :           | 4                |
| Login :          |                   | <u> </u>         |
| Logout :         |                   |                  |
| Caregiver Sign   | ature :           | <u> </u>         |
| Care Notes: 0    |                   | 0                |
| Tasks: 7         |                   |                  |
|                  | Refresh           |                  |

Once all items are completed a green check mark will be placed beside it.

|   | Verizon 🗢 11:34 AM               | ?                |  |  |
|---|----------------------------------|------------------|--|--|
| C | C Back                           | III Monthly View |  |  |
| 1 | Tuesday, November 17, 2020       |                  |  |  |
|   |                                  |                  |  |  |
|   | All Locations                    | 0                |  |  |
|   | 11/17/2020                       |                  |  |  |
|   | 01:30 PM - 01:40 PM              |                  |  |  |
|   | Client : Test Client, Test Clien | t Map            |  |  |
|   | 1865 Post Road, Warwick, RI 0288 | 6                |  |  |
|   | Service :                        |                  |  |  |
|   | Caregiver Screening : Pass       |                  |  |  |
| ( | Login : 01:23 PM                 |                  |  |  |
| ( | Logout : 01:39 PM                |                  |  |  |
|   | Caregiver Signature :            |                  |  |  |
|   | Care Notes: 0                    | 0                |  |  |
|   | Tasks: 7                         |                  |  |  |
|   | Refre                            | sh<br>Y          |  |  |

# **Things To Remember**

✓ Visiting Angels log-in/log-out system is how we keep track of your hours. If you do not log-in your pay may not be accurate.

✓ You and all office employees are notified when you do not log-in. An alert is sent every 15 minutes until you log-in.

✓ Calling the office is not a substitute for logging in.

✓ If you are having trouble with the Generations App please call or send an email so the issue can be fixed immediately.

## **Alternatives**

If the application isn't working you have the ability to call in through our log-in phone system. This option should ONLY be used if all others avenues haven't worked.

Call 855-399-6809

Enter your Caregiver ID (Typically the last 4 of your phone number)

Press 2 to log-in or Press 3 to log-out

Enter the Client's ID (This will be given to you prior to the start of your case)

To log-out repeat those steps

If you have any questions or concerns, please call the office and we will help you get everything set up. Woodbridge: 203-298-9700 Newington: 860-372-4429 Groton: 860-446-2273